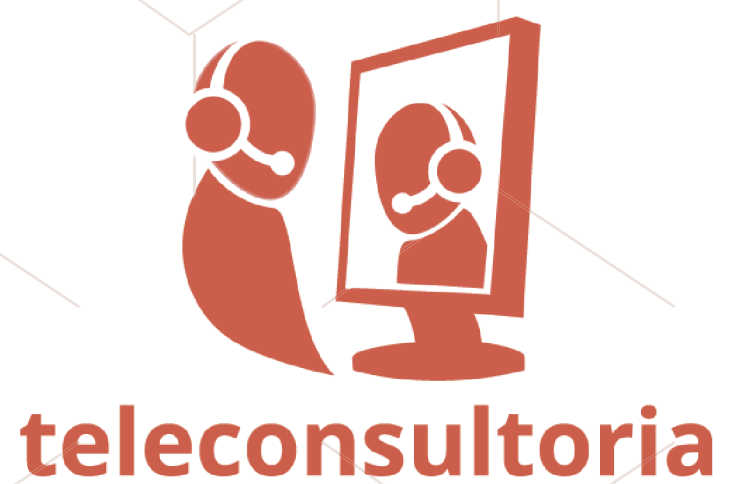

## Acesso ao histórico de teleconsultorias por paciente:

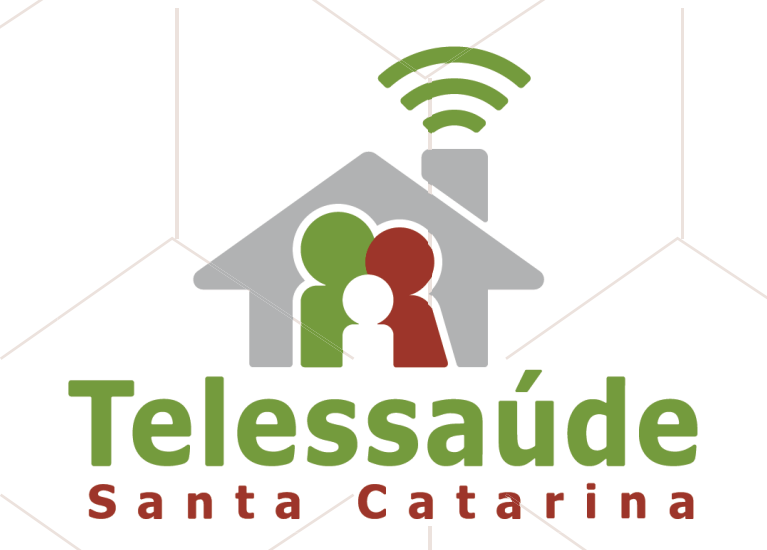

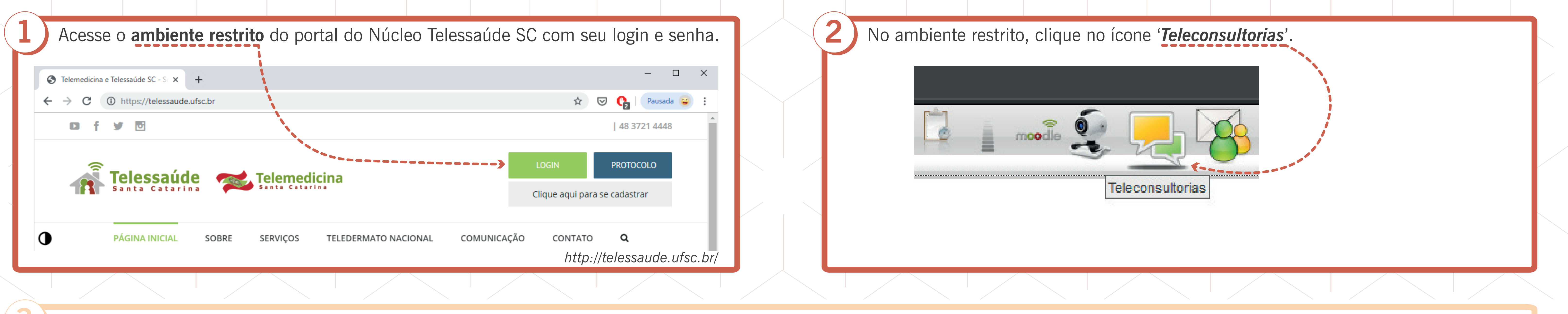

Aparece a lista de teleconsultorias já realizadas ou a **tela sem informações** se for a sua primeira vez.

| Teleconsultorias                                                                                                    |
|----------------------------------------------------------------------------------------------------|
| Solicitar Teleconsultoria                                                                                                    |
| Pesquisar         Número: Desde:       Até:       UF       Cidade       Teleconsultor       Palavra chave:(Assunto)       Situação:       Tipo de teleconsultoria       Classificada?         21/04/2019       21/05/2019         Impar |

5

| Número | Data da solicitação | Data da resposta | Cidade | Usuário | Área do aluno | Teleconsultor              | Área do teleconsultor | Assunto | Тіро | Classificada? |
|--------|---------------------|------------------|--------|---------|---------------|----------------------------|-----------------------|---------|------|---------------|
|        |                     |                  |        |         |               | Nenhuma dúvida encontrada! |                       |         |      |               |
|        |                     |                  |        |         |               |                            |                       |         |      |               |
|        |                     |                  |        |         |               |                            |                       |         |      |               |
|        |                     |                  |        |         |               |                            |                       |         |      |               |

Ao clicar no ícone para "**Solicitar teleconsultoria**", abrirão os campos de preenchimento obrigatório do formulário:

## Teleconsultorias

Solicitar Teleconsultoria

Pesquisar

 Número: Desde:
 Até:
 UF

 21/04/2019
 21/05/2019

| Se a Classificação escolhida for " <i>Clínica relacionada a um paciente específico</i> " ou " <i>Clínica geral</i> " (com identificação de um paciente), você deverá preencher as informações relacionadas ao seu paciente:                |
|----------------------------------------------------------------------------------------------------|
| Classificação * Oúvidas clínicas sobre pacientes (Intenção de encaminhamento – Fluxos com Centrais de Regulação) Teleconsultorias com especialistas focais ou de áreas específicas.                                                        |
| O Dúvidas clínicas gerais<br>Teleconsultorias com profissionais especialistas em saúde da família e saúde coletiva.                                                                                                    |
| O Dúvidas de Processo de Trabalho / Coordenação / Gestão<br>Teleconsultorias com equipe multiprofissional – especialistas em saúde da família e saúde coletiva.                                                                            |
| O Prevenção de litígios / Requerimento Administrativo (Núcleo de Apoio Técnico – NAT) Teleconsultorias abertas a profissionais do judiciário e da SMS de Joinville para solicitar apoio para decisão sobre o melhor fluxo para o paciente. |

Ao preencher o Cartão SUS ou o CPF do paciente e clicar em '*Pesquisar paciente*', se o paciente já constar no banco de dados e houver teleconsultorias anteriores relacionadas a ele, o sistema apresentará uma mensagem na tela indicando a possibilidade de acessar esse histórico de teleconsultorias:

Dados do Paciente

ATENCÃO! Verificamos que existe(m) alguma(s) teleconsultoria(s) já respondida(s) para este paciente CLIOUE AOUI para visualizá-la(s).

| Nome: *<br>FRED DA SILVA Pesquisar paciente 🗸 alt                           | erar dados do paciente manualmente           |
|-----------------------------------------------------------------------------|----------------------------------------------|
| Sexo: * Data de nascimento: *<br>Masculino – 27/02/1991 – (28 anos, 2 meses | e 6 dias)                                    |
| É necessário informar o número do Cartão SUS                                |                                              |
| ou o CPF do paciente.                                                       |                                              |
| CPF : Cartão Sus:<br>151515151 A                                            | Informações sobre o IMC:<br>Peso:<br>Altura: |
| Peso: Altura:                                                               | IMC:<br>Situação:                            |
| Raça/Etnia:                                                                 |                                              |

| teleconsultorias |                   |               |                          |                       |                                                                 |            |
|------------------|-------------------|---------------|--------------------------|-----------------------|-----------------------------------------------------------------|------------|
|                  |                   |               |                          |                       |                                                                 |            |
| ro Da            | Data da resposta  | Cidade        | Teleconsultor            | Área do teleconsultor | Assunto                                                         | Тіро       |
| 7 01/1           | /12/2018 10:23:03 | FLORIANÓPOLIS | TELECONSULTOR TELESSAUDE | Médicos clínicos      | Teste Valili                                                    | Assincrona |
| 3 07/0           | /09/2018 09:15:20 | FLORIANÓPOLIS | TELECONSULTOR TELESSAUDE | Médicos clínicos      | no cid2no cid2no cid2no cid2no cid2no cid2                      | Assíncrona |
| 7 07/0           | /09/2018 09:15:52 | FLORIANÓPOLIS | TELECONSULTOR TELESSAUDE | Médicos clínicos      | no cidno cidno cidno cid                                        | Assincrona |
| 06/0             | /09/2018 21:06:20 | FLORIANÓPOLIS | TELECONSULTOR TELESSAUDE | Médicos clínicos      | TESTE1TESTE1TESTE1                                              | Assincrona |
| 3 06/0           | /09/2018 17:29:32 | FLORIANÓPOLIS | TELECONSULTOR TELESSAUDE | Médicos clínicos      | Assunto Assunto Assunto Assunto Assunto Assunto Assunto Assunto | Assincrona |

Clicando sobre cada uma das teleconsultorias, abrirá o conteúdo para leitura e conhecimento. O texto ficará em uma janela sobreposta à janela de solicitação da teleconsultoria e você poderá passear sobre todas as teleconsultorias disponíveis no histórico utilizando as opções '*Anterior*' e '*Próxima*' e fazer a leitura para contribuir com a apresentação do caso que lhe gerou dúvidas e qualificar a discussão da situação atual:

| Teleconsultoria Paciente                                                                         | 8                                        |
|--------------------------------------------------------------------------------------------------|------------------------------------------|
|                                                                                                  | Próxima >>                               |
| Assunto                                                                                          |                                          |
| TESTE1TESTE1TESTE1                                                                               |                                          |
|                                                                                                  |                                          |
| Tipo de Teleconsultoria                                                                          |                                          |
| Teleconsultoria Assíncrona                                                                       |                                          |
|                                                                                                  |                                          |
| Classificação                                                                                    |                                          |
| Dúvidas clínicas sobre pacientes (Intenção de encaminhamento – Fluxos com Centrais de Regulação) |                                          |
|                                                                                                  |                                          |
| Especificação                                                                                    |                                          |
|                                                                                                  |                                          |
| Ortopedia (Joinville; Jaragua do Sul e regiao; Itajai)                                           |                                          |
|                                                                                                  |                                          |
| Area                                                                                             |                                          |
| Saúde do adulto                                                                                  |                                          |
|                                                                                                  |                                          |
| FLORIANÓPOLIS/Santa Catarina - Caixas e bilheteiros (exceto caixa de banco)                      |                                          |
|                                                                                                  | Data da solicitação: 06/09/2018 20:36:54 |
| Dados do Paciente                                                                                |                                          |
| Nome: NOME DO PACIENTE                                                                           |                                          |
|                                                                                                  |                                          |

apoioregulacao.telessaude.sc@gmail.com nucleotelessaudesc@gmail.com

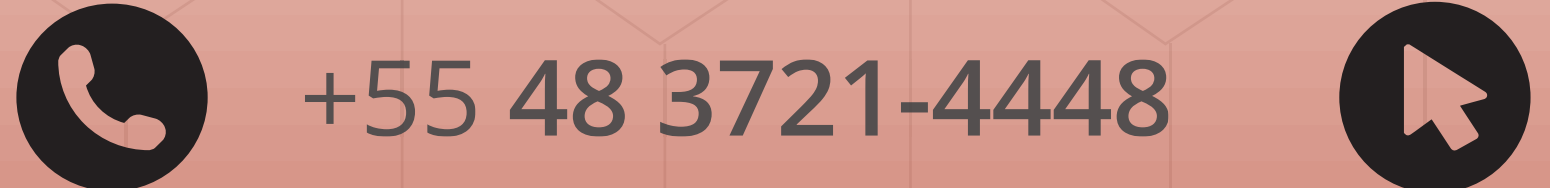

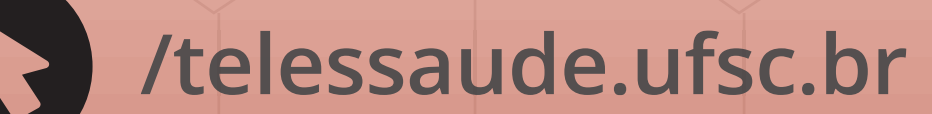

/telessaudesc